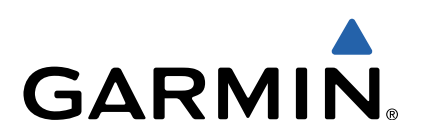

# fēnix<sup>™</sup> Käyttöopas

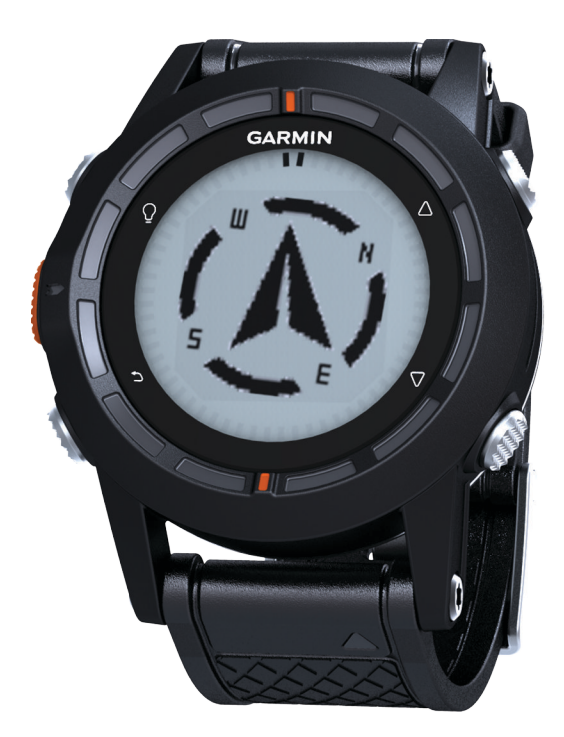

Kaikki oikeudet pidätetään. Tekijänoikeuslakien mukaisesti tätä opasta ei saa kopioida kokonaan tai osittain ilman Garminin kirjallista lupaa. Garmin pidättää oikeuden muuttaa tai parannella tuotteitaan sekä tehdä muutoksia tämän oppaan sisältöön ilman velvollisuutta ilmoittaa muutoksista tai parannuksista muille henkilöille tai organisaatioille. Osoitteessa www.garmin.com on uusimmat päivitykset ja lisätietoja tämän tuotteen käyttämisestä.

Garmin<sup>®</sup>, Garmin-logo ja TracBack<sup>®</sup> ovat Garmin Ltd:n tai sen tytäryhtiöiden tavaramerkkejä, jotka on rekisteröity Yhdysvalloissa ja muissa maissa. ANT+™, BaseCamp™, chirp™, fēnix™, Garmin Connect™, GSC™ ja tempe™ ovat Garmin Ltd:n tai sen tytäryhtiöiden tavaramerkkejä. Näitä tavaramerkkejä ei saa käyttää ilman Garminin nimenomaista lupaa.

Sana Bluetooth® ja vastaavat logot ovat Bluetooth SIG Inc:n omaisuutta, ja Garminilla on lisenssi niiden käyttöön. Mac® on Apple Computer Inc.:in rekisteröity tavaramerkki. Windows® on Microsoft Corporationin rekisteröity tavaramerkki Yhdysvalloissa ja muissa maissa. Muut tavaramerkit ja tuotenimet kuuluvat omistajilleen.

## Sisällysluettelo

| Johdanto                                             | <b>1</b><br>1 |
|------------------------------------------------------|---------------|
| Laitteen lataaminen                                  | 1             |
| Painikkeet                                           | 1             |
| Anturit                                              | 1             |
| Anturitietojen tarkastelu                            | 1             |
| Satelliittien etsiminen                              | 2             |
| GPS:n sammuttaminen                                  | 2             |
| Suorituksen aloittaminen                             | 2             |
| Suoritustietojen lähettäminen kohteeseen BaseCamp™   | 2             |
| Profillit                                            | 2             |
| Mukautetun profiilin luominen                        | 2             |
| Profiilin poistaminen                                | 3             |
| Reittipisteet, reitit ja jäljet                      | 3             |
| Reittipisteet                                        | 3             |
| Reittipisteen luominen                               | 3             |
| Reittipisteen etsiminen nimellä                      | 3             |
| Reittinisteen muokkaaminen                           | 3             |
| Reittipisteen sijainnin tarkentaminen                | 3             |
| Reittipisteen projisointi                            | 3             |
| Reittipisteen poistaminen                            | 3             |
| Kaikkien reittipisteiden poistaminen                 | 3             |
| Rettit                                               | 3             |
| Reitin nimen muokkaaminen                            | 3             |
| Reitin muokkaaminen                                  | 4             |
| Reitin näyttäminen kartassa                          | 4             |
| Reitin poistaminen                                   | 4             |
| Reitin muuttaminen käänteiseksi                      | 4             |
| Jäljet                                               | 4             |
| Nykyisen jäljen tallentaminen                        | 4             |
| Jäljen tietojen tarkastelu                           | 4             |
| Nykyisen jäljen tyhjentäminen                        | 4             |
| Jäljen poistaminen is vastaanottaminen langattomasti | 4<br>4        |
| Navigointi                                           | 7             |
| Navigoininen kohteeseen                              | 4<br>4        |
| Navigoiminen Sight 'N Go -toiminnolla                | 5             |
| Kompassi                                             | 5             |
| Kompassin kalibroiminen                              | 5             |
| Kartta                                               | 5             |
| Navigointi käyttäen toimintoa TracBack®              | 5             |
| Korkeusmittari ja ilmanpainemittari                  | 5             |
| Korkeuskäyrän tyypin vaihtaminen                     | 5             |
| Barometrisen korkeusmittarin kalibroiminen           | 6             |
| aloittaminen siihen                                  | 6             |
| Geokätköt                                            | 6             |
| Geokätköjen lataaminen                               | 6             |
| Navigoiminen geokätköön                              | 6             |
| chirn                                                | 0             |
| Geokätkön etsiminen chirpin avulla                   | 6             |
| Sovellukset                                          | 6             |
| Kello                                                | 6             |
| Hälytyksen asettaminen                               | 6             |
| Laskuriajastimen käynnistäminen                      | 6             |

| Sekuntikellon käyttäminen                                                                                                    | . 6                                                      |
|----------------------------------------------------------------------------------------------------|----------------------------------------------------------|
| Mukautetun aikavyöhykkeen lisääminen                                                                                                    | 6                                                        |
| Mukautetun aikavyöhykkeen muuttaminen                                                                                                    | . 6                                                      |
| Hälytykset                                                                                                    | . 6                                                      |
| Läheisyyshälytyksen asettaminen                                                                                                    | 7                                                        |
| Alueen koon laskeminen                                                                                                    | . 7                                                      |
| Kalenterin tarkasteleminen                                                                                                    | . 7                                                      |
| Satelliittitietojen tarkasteleminen                                                                                                    | 7                                                        |
| Sijainnin simuloiminen                                                                                                    | 7                                                        |
| ANT+™-tunnistimet                                                                                                    | . 7                                                      |
| ANT+-tunnistimen pariliitos                                                                                                    | 7                                                        |
| tempe                                                                                                    | 7                                                        |
| Sykeyvön asettaminen paikalleen                                                                                                    | 7                                                        |
| Sykealueiden määrittäminen                                                                                                    | 8                                                        |
| Tietoja sykealueista                                                                                                    | . 8                                                      |
| Kuntoilutavoitteet                                                                                                    | 8                                                        |
| Lisävarusteena tariottavan poliinnopeusanturin käyttö                                                                                                    | . 8                                                      |
| Leitteen mukeutteminen                                                                                                    | 0                                                        |
|                                                                                                    | .0                                                       |
|                                                                                                    | . ð                                                      |
|                                                                                                    | . 8                                                      |
| lietosivujen mukauttaminen                                                                                                    | . 8                                                      |
|                                                                                                    | . 9                                                      |
| lietoja Ultra Liac                                                                                                    | 9                                                        |
| Rompassin asetukset                                                                                                    | . 9                                                      |
| Ponjoisen viitteen maantiaminen                                                                                                    | . 9                                                      |
| Korkeusmillanaseluksel                                                                                                    | 9                                                        |
| Läitteen merkkiaanten maarittaminen                                                                                                    | . 9                                                      |
| Naylloaseluksel                                                                                                    | . 9                                                      |
|                                                                                                    | . 9                                                      |
| Jaikien asetukset                                                                                                    | . 9                                                      |
| Aika-aseluksel                                                                                                    | . 9                                                      |
| Nillayksikoiden maanilaminen                                                                                                    | 9<br>10                                                  |
| Sijainumuoloaseluksel                                                                                                    | 10                                                       |
| Kuntolludsetukset                                                                                                    | 10                                                       |
| Tiotoio ektiivikuntoiliioioto                                                                                                    | 10                                                       |
|                                                                                                    | 10                                                       |
| Geokalkodseluksel                                                                                                    | 10                                                       |
| Laitteen tiedot                                                                                                    | 10                                                       |
| Laitteen tietojen näyttäminen                                                                                                    | 10                                                       |
| Ohjelmiston päivittäminen                                                                                                    | 10                                                       |
| Laitteen huoltaminen                                                                                                    | 10                                                       |
| Laitteen puhdistaminen                                                                                                    | 10                                                       |
| Tekniset tiedot                                                                                                    | 10                                                       |
| Sykemittarin tekniset tiedot                                                                                                    | 10                                                       |
| Akun tiedot                                                                                                    | 10                                                       |
| Sykevyön paristo                                                                                                    | 10                                                       |
| Sykemittarin pariston vaihtaminen                                                                                                    | 10                                                       |
| Tietojen hallinta                                                                                                    | 11                                                       |
| Tiedostotyypit                                                                                                    | 11                                                       |
| Tiedostoien poistaminen                                                                                                    | 11                                                       |
|                                                                                                    | 11                                                       |
| USB-kaapelin irrottaminen                                                                                                    | 2.2                                                      |
| USB-kaapelin irrottaminen                                                                                                    | 11                                                       |
| USB-kaapelin irrottaminen<br>Vianmääritys<br>Painikkeiden lukitseminen                                                                                                    | 11<br>11                                                 |
| USB-kaapelin irrottaminen<br>Vianmääritys<br>Painikkeiden lukitseminen<br>Laitteen nollaaminen                                                                                                    | 11<br>11<br>11                                           |
| USB-kaapelin irrottaminen<br>Vianmääritys<br>Painikkeiden lukitseminen<br>Laitteen nollaaminen<br>Laitteen tehdasasetusten palauttaminen                                                                                                    | 11<br>11<br>11<br>11                                     |
| USB-kaapelin irrottaminen<br>Vianmääritys<br>Painikkeiden lukitseminen<br>Laitteen nollaaminen<br>Laitteen tehdasasetusten palauttaminen<br>Kaikkien antureiden käyrätietojen tyhjentäminen                                                                                                    | 11<br>11<br>11<br>11<br>11                               |
| USB-kaapelin irrottaminen<br>Vianmääritys<br>Painikkeiden lukitseminen<br>Laitteen nollaaminen<br>Laitteen tehdasasetusten palauttaminen<br>Kaikkien antureiden käyrätietojen tyhjentäminen<br>Lisätietojen saaminen                                                                                                    | 11<br>11<br>11<br>11<br>11<br>11                         |
| USB-kaapelin irrottaminen<br>Vianmääritys<br>Painikkeiden lukitseminen<br>Laitteen nollaaminen<br>Laitteen tehdasasetusten palauttaminen<br>Kaikkien antureiden käyrätietojen tyhjentäminen<br>Lisätietojen saaminen                                                                                                    | 11<br>11<br>11<br>11<br>11<br>11<br>11                   |
| USB-kaapelin irrottaminen<br>Vianmääritys<br>Painikkeiden lukitseminen<br>Laitteen nollaaminen<br>Laitteen tehdasasetusten palauttaminen<br>Kaikkien antureiden käyrätietojen tyhjentäminen<br>Lisätietojen saaminen<br>Lisätietojen saaminen                                                                                             | 11<br>11<br>11<br>11<br>11<br>11<br>11<br>11             |
| USB-kaapelin irrottaminen<br>Vianmääritys<br>Painikkeiden lukitseminen<br>Laitteen nollaaminen<br>Laitteen tehdasasetusten palauttaminen<br>Kaikkien antureiden käyrätietojen tyhjentäminen<br>Lisätietojen saaminen<br>Liite<br>Laitteen rekisteröiminen<br>Ohjelmiston käyttöoikeussopimus                                              | 11<br>11<br>11<br>11<br>11<br>11<br>11<br>11<br>11       |
| USB-kaapelin irrottaminen<br>Vianmääritys<br>Painikkeiden lukitseminen<br>Laitteen nollaaminen<br>Laitteen tehdasasetusten palauttaminen<br>Kaikkien antureiden käyrätietojen tyhjentäminen<br>Lisätietojen saaminen<br>Lisätietojen saaminen<br>Liite<br>Laitteen rekisteröiminen<br>Ohjelmiston käyttöoikeussopimus<br>Sykealuelaskenta | 11<br>11<br>11<br>11<br>11<br>11<br>11<br>11<br>11       |
| USB-kaapelin irrottaminen<br>Vianmääritys<br>Painikkeiden lukitseminen<br>Laitteen nollaaminen<br>Laitteen tehdasasetusten palauttaminen<br>Kaikkien antureiden käyrätietojen tyhjentäminen<br>Lisätietojen saaminen<br>Lisätietojen saaminen<br>Liite<br>Laitteen rekisteröiminen<br>Ohjelmiston käyttöoikeussopimus<br>Sykealuelaskenta | 11<br>11<br>11<br>11<br>11<br>11<br>11<br>11<br>11<br>11 |

## Johdanto

#### **A VAROITUS**

Keskustele aina lääkärin kanssa ennen harjoitusohjelman aloittamista tai sen muuttamista.

Lue lisätietoja varoituksista ja muista tärkeistä seikoista laitteen mukana toimitetusta *Tärkeitä turvallisuus- ja tuotetietoja* -oppaasta.

## Aloitus

Kun käytät laitetta ensimmäisen kerran, tee nämä määritystoimet ja tutustu laitteen perusominaisuuksiin.

- 1 Lataa laitteen akku (sivu 1).
- 2 Rekisteröi laite (sivu 11
- 3 Tutustu anturitietoihin ja -tiloihin (sivu 1).
- 4 Etsi satelliittisignaaleja (sivu 4).
- 5 Aloita suoritus (sivu 2).
- 6 Luo reittipiste (sivu 3).

## Laitteen lataaminen

## ILMOITUS

Estä korroosio kuivaamalla liitinpinnat ja niiden ympäristö perusteellisesti ennen lataamista ja liittämistä tietokoneeseen.

Laitteessa on kiinteä litiumioniakku, jonka voi ladata pistorasiasta tai tietokoneen USB-portista.

- Liitä kaapelin USB-liitin muuntajaan tai tietokoneen USBporttiin.
- 2 Liitä muuntaja pistorasiaan.
- 3 Kohdista latauspidikkeen vasen puoli ① laitteen vasemmalla puolella olevaan uraan.

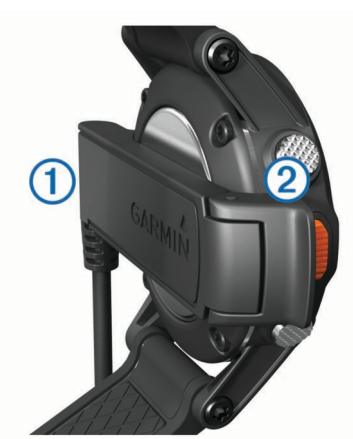

4 Kohdista laturin saranoitu puoli ② laitteen takaosassa oleviin liittimiin.

Laite käynnistyy, kun liität sen virtalähteeseen.

5 Lataa laitteen akku täyteen.

## Painikkeet

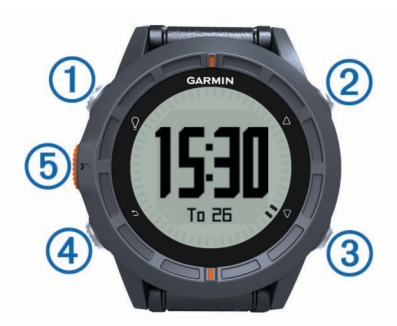

| 1 | Ŷ                  | Ota taustavalo käyttöön tai poista se käytöstä. Voit<br>käynnistää ja sammuttaa laitteen painamalla<br>painiketta pitkään.                                 |
|---|--------------------|----------------------------------------------------------------------------------------------------|
| 2 | $\triangle$        | Selaa tietosivuja ja asetuksia.                                                                                                    |
| 3 | $\bigtriangledown$ | Selaa tietosivuja ja asetuksia.                                                                                                    |
| 4 | ♪                  | Palaa edelliseen näyttöön valitsemalla. Näytä<br>tilasivu pitämällä painettuna.                                                                            |
| 5 | Oranssi<br>painike | Avaa nykyisen näytön valikko valitsemalla.<br>Valitsemalla tämän voit valita asetuksia ja kuitata<br>ilmoituksia. Merkitse reittipiste painamalla pitkään. |

#### Tilasivun tarkasteleminen

Pääset tälle sivulle nopeasti miltä tahansa sivulta, kun haluat tarkastella ajan, akun käyttöiän ja GPS:n tilatietoja.

Paina -painiketta pitkään.

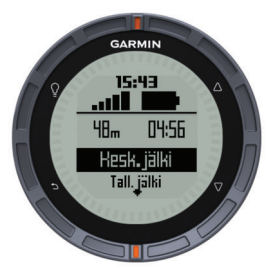

## Nuolipainikkeiden mukauttaminen

Voit mukauttaa toiminnot, jotka tapahtuvat painamalla pitkään painikkeita  $\triangle$  ja  $\bigtriangledown$ . Mukautetut toiminnot tallentuvat aktiiviseen profiiliin (sivu 2). Esimerkiksi meriprofiilin ollessa aktiivinen voit mukauttaa  $\triangle$ -painikkeen pitkään painamisen merkitsemään mies yli laidan -sijaintia.

- 1 Valitse Oranssi painike.
- 2 Valitse Määritys > Järjestelmä > Paina painikkeita pitkään.
- 3 Valitse Paina up-painiketta pitkään tai Paina downpainiketta pitkään.
- 4 Valitse vaihtoehto.

## Anturit

## Anturitietojen tarkastelu

Pääset kompassin, korkeusmittarin, ilmanpainemittarin ja lämpötila-antureiden reaaliaikaisiin tietoihin nopeasti. Tästä anturin oletustilasta käytetään laitteen anturiasetuksissa nimitystä **Tarvittaessa**.

HUOMAUTUS: Nämä tietosivut siirtyvät automaattisella aikakatkaisulla virransäästötilaan.

- HUOMAUTUS: Tietoja ei tallenneta laitteeseen (sivu 4).
- **1** Valitse vuorokaudenaika-sivulta  $\triangle$  tai  $\nabla$ .

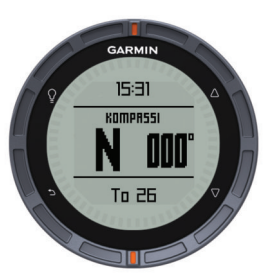

2 Valitse *∇*.

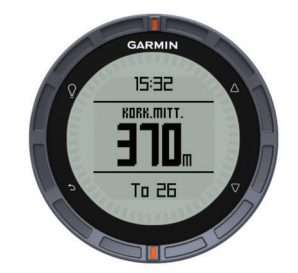

**3** Valitse  $\nabla$ .

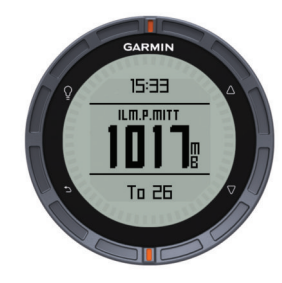

**4** Valitse  $\bigtriangledown$ .

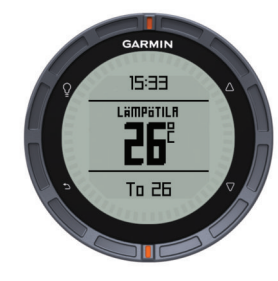

**HUOMAUTUS:** Ruumiinlämpösi vaikuttaa lämpötila-anturiin. Saat mahdollisimman tarkan lämpötilalukeman poistamalla laitteen ranteestasi ja odottamalla 20–30 minuuttia.

VIHJE: Jos haluat ostaa tempe™ langattoman lämpötilaanturin, siirry osoitteeseen www.garmin.com. Kun tempe ja fēnix (sivu 7) on yhdistetty toisiinsa, saat automaattisesti tarkkoja lämpötilatietoja irrottamatta laitetta ranteestasi.

#### Anturitilan käynnistäminen

Oletusarvoisena anturitilana on **Tarvittaessa**-tila, jonka avulla voit käyttää kompassia, korkeusmittaria, ilmanpainemittaria tai lämpötilatietoja nopeasti. Voit asettaa laitteen myös **Jatkuva käyttö** -tilaan, jolloin näet anturin tiedot jatkuvasti. Voit esimerkiksi asettaa laitteen korkeusmittaritilaan ja tarkkailla nousutietoja keskeytyksettä.

**HUOMAUTUS:** Jos laitteeseesi on liitetty valinnainen sykevyö tai nopeus- ja poljinnopeustunnistin, laite voi näyttää jatkuvasti näiden tiedot.

- 1 Valitse Oranssi painike.
- 2 Valitse Määritys > Anturit > Tila > Jatkuva käyttö.

## Satelliittien etsiminen

Etsi satelliittisignaaleja, jotta voit käyttää GPSnavigointitoimintoja, kuten jäljen tallentamista.

Satelliittisignaalien etsiminen saattaa edellyttää esteetöntä näköyhteyttä taivaalle. Aika ja päiväys määritetään automaattisesti GPS-sijainnin mukaan. Lisätietoja aikaasetusten määrittämisestä on osiossa sivu 6.

Lisätietoja GPS-järjestelmästä on osoitteessa www.garmin.com /aboutGPS.

- 1 Käynnistä laite painamalla <sup></sup>2-painiketta pitkään.
- 2 Valitse kieli (vain ensimmäisellä kerralla).
- 3 Valitse Oranssi painike.

- 4 Valitse Käynnistä GPS.
- 5 Odota, kun laite hakee satelliitteja.

#### GPS:n sammuttaminen

- 1 Valitse Oranssi painike.
- 2 Valitse Sammuta GPS.

## Suorituksen aloittaminen

Lataa laitteen akku täyteen (sivu 1) ennen liikkeellelähtöä.

**HUOMAUTUS:** Laite käynnistyy automaattisesti ladattaessa. Jos et lataa laitteen akkua ennen liikkeelle lähtemistä, käynnistä laite painamalla ♀-painiketta pitkään.

- 1 Valitse Oranssi painike.
- 2 Valitse Käynnistä GPS.
- 3 Odota, kun laite hakee satelliitteja.
- **4** Aloita suoritus.
- 5 Kun haluat pitää tauon tai keskeyttää jäljityksen, pidä painettuna painiketta → > Keskeytä jälki.
- 6 Pidä → > Jatka jälkeä painettuna ja jatka suoritusta.
- 7 Kun olet valmis, tallenna tietosi pitämällä → > Tallenna jälki-painiketta painettuna.
- 8 Sammuta GPS tarvittaessa valitsemalla Kyllä.

## Suoritustietojen lähettäminen kohteeseen BaseCamp™

Ennen kuin voit lähettää tietoja kohteeseen BaseCamp, lataa tietokoneeseesi BaseCamp (www.garmin.com/basecamp).

Voit tarkastella kulkemaasi matkaa, muita jälkiä ja reittipisteitä tietokoneelta.

- 1 Liitä laite tietokoneeseen USB-kaapelilla (sivu 1).
- Laite näkyy siirrettävänä levynä Oma tietokone -kansiossa (Windows<sup>®</sup>) tai taltiona (Mac<sup>®</sup>).
- Aloita BaseCamp.
- 3 Seuraa näytön ohjeita.

## Profiilit

Profiilit ovat asetusryhmiä, jotka optimoivat laitteen toiminnot käyttötavan mukaan. Esimerkiksi vaelluksella tarvitaan erilaisia asetuksia ja näkymiä kuin maastopyöräilyssä.

Kun käytät profiilia ja muutat asetuksia, kuten tietokenttiä tai mittayksiköitä, muutokset tallennetaan automaattisesti profiilin osaksi.

#### Profiilin vaihtaminen

Kun vaihdat toiminnosta toiseen, voit nopeasti muuttaa laitteen asetukset uuden toiminnon mukaisiksi profiilia vaihtamalla.

- 1 Valitse Oranssi painike.
- 2 Valitse Profiilit.
- **3** Valitse profiili.

Valitsemasi profiili on nyt aktiivinen. Kaikki tekemäsi muutokset tallentuvat aktiiviseen profiiliin.

#### Mukautetun profiilin luominen

Voit mukauttaa asetuksia ja tietokenttiä tiettyä toimintoa tai matkaa varten.

- 1 Valitse Oranssi painike.
- 2 Valitse Määritys > Profiilit.
- 3 Valitse vaihtoehto:
  - Valitse profiili.
  - · Valitse Luo uusi ja luo uusi profiili.

Valitsemasi profiili on nyt aktiivinen. Aikaisempi profiili tallennetaan.

- 4 Jos haluat muuttaa profiilin nimeä, valitse Muokkaa ja muokkaa nimeä.
- 5 Mukauta aktiivisen profiilin asetukset (sivu 8) ja tietokentät.

Kaikki tekemäsi muutokset tallentuvat aktiiviseen profiiliin.

## Profiilin poistaminen

- 1 Valitse Oranssi painike.
- 2 Valitse Määritys > Profiilit.
- 3 Valitse profiili.
- 4 Valitse Poista > Kyllä.

## Reittipisteet, reitit ja jäljet

## Reittipisteet

Reittipisteet ovat laitteeseen tallentamiasi sijainteja.

## **Reittipisteen luominen**

Voit merkitä nykyisen sijaintisi reittipisteeksi.

- 1 Paina Oranssia painiketta pitkään.
- 2 Valitse vaihtoehto:
  - Voit tallentaa reittipisteen ilman muutoksia valitsemalla **Tallenna**.
  - Jos haluat tehdä muutoksia reittipisteeseen, valitse Muokkaa, tee muutokset ja valitse Tallenna.

## Reittipisteen etsiminen nimellä

- 1 Valitse Oranssi painike.
- 2 Valitse Reittipisteet > Kirjoitushaku.
- 3 Lisää merkkejä Oranssin painikkeen sekä △- ja painikkeiden avulla.
- 4 Valitse lopuksi \_ > Valmis.

#### Navigointi reittipisteeseen

- 1 Valitse Oranssi painike.
- 2 Valitse Käynnistä GPS.
- 3 Odota, kun laite hakee satelliitteja.
- 4 Valitse Oranssi painike.
- 5 Valitse Reittipisteet ja valitse reittipiste listalta.
- 6 Valitse Mene.

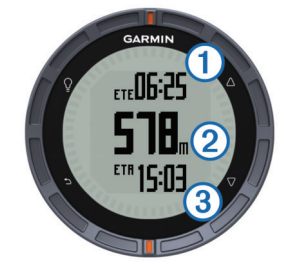

Laite näyttää ajan määränpäähän ①, etäisyyden määränpäähän ② ja arvioidun saapumisajan ③.

7 Näet kompassisivun valitsemalla  $\bigtriangledown$ .

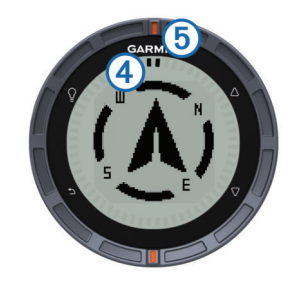

Osoitinmerkit ④ toimivat suuntiman osoittimena. Ylhäällä oleva oranssi merkki ⑤ osoittaa siihen suuntaan, mihin kuljet.

- 8 Kohdista osoitinmerkit ylhäällä olevaan oranssiin merkkiin.
- 9 Kävele tähän suuntaan, kunnes saavut päämäärääsi.

## Reittipisteen muokkaaminen

Reittipiste on luotava, ennen kuin sitä voi muokata.

- 1 Valitse Oranssi painike.
- 2 Valitse Reittipisteet.
- Valitse reittipiste.
- 4 Valitse Muokkaa.
- 5 Valitse muokattava kohde, esimerkiksi pisteen nimi.
- 6 Lisää merkkejä Oranssin painikkeen sekä ∆- ja ⊽painikkeiden avulla.
- 7 Valitse lopuksi \_ > Valmis.

## Reittipisteen sijainnin tarkentaminen

Voit tarkentaa reittipisteen sijaintia. Keskiarvolaskennassa laite käyttää useita saman sijainnin lukemia ja laskee niiden keskiarvon mahdollisimman tarkan sijainnin määrittämiseksi.

- 1 Valitse Oranssi painike.
- 2 Valitse Reittipisteet.
- 3 Valitse reittipiste.
- 4 Valitse Keskiarvo.
- 5 Siirry reittipisteen sijaintiin.
- 6 Valitse Aloita.
- 7 Seuraa näytön ohjeita.
- 8 Kun varmuus on 100 %, valitse Tallenna.

Saat parhaan tuloksen keräämällä 4 - 8 reittipisteen näytettä ja odottamalla näytteiden välillä vähintään 90 minuuttia.

#### Reittipisteen projisointi

Voit luoda uuden sijainnin projisoimalla etäisyyden ja suuntiman sijainnista uuteen sijaintiin.

- 1 Valitse Oranssi painike.
- 2 Valitse Reittipisteet.
- 3 Valitse reittipiste.
- 4 Valitse Laadi reittipiste.
- 5 Seuraa näytön ohjeita.

Projisoitu reittipiste tallennetaan oletusnimellä.

#### Reittipisteen poistaminen

- 1 Valitse **Oranssi** painike.
- 2 Valitse Reittipisteet.
- 3 Valitse reittipiste.
- 4 Valitse Poista > Kyllä.

#### Kaikkien reittipisteiden poistaminen

- 1 Valitse Oranssi painike.
- 2 Valitse Määritys > Nollaa > Reittipisteet > Kyllä.

## Reitit

Reitti on sarja reittipisteitä tai sijainteja, joka johtaa määränpäähän.

#### **Reitin luominen**

- 1 Valitse Oranssi painike.
- 2 Valitse Reitit > Luo uusi.
- 3 Valitse Ensimmäinen piste.
- 4 Valitse luokka.
- 5 Valitse reitin ensimmäinen piste.

#### 6 Valitse Seuraava piste.

- 7 Toista vaiheita 4–6, kunnes reitti on valmis.
- 8 Tallenna reitti valitsemalla Valmis.

#### Reitin nimen muokkaaminen

- 1 Valitse Oranssi painike.
- 2 Valitse Reitit.
- 3 Valitse reitti.
- 4 Valitse Nimeä uudelleen.
- 5 Lisää merkkejä Oranssin painikkeen sekä △- ja ▽painikkeiden avulla.
- 6 Valitse lopuksi \_ > Valmis.

## Reitin muokkaaminen

- 1 Valitse Oranssi painike.
- 2 Valitse Reitit.
- 3 Valitse reitti.
- 4 Valitse Muokkaa.
- 5 Valitse piste.
- 6 Valitse vaihtoehto:
  - · Jos haluat nähdä pisteen kartassa, valitse Tiedot.
  - Jos haluat vaihtaa pisteen paikkaa reitillä, valitse Siirrä ylös tai Siirrä alas.
  - Jos haluat lisätä uuden pisteen reitille, valitse Lisää. Uusi piste lisätään muokattavan pisteen edelle.
  - · Jos haluat poistaa pisteen reitiltä, valitse Poista.

## Reitin näyttäminen kartassa

- 1 Valitse Oranssi painike.
- 2 Valitse Reitit.
- 3 Valitse reitti.
- 4 Valitse Näytä kartta.

#### **Reitin poistaminen**

- 1 Valitse Oranssi painike.
- 2 Valitse Reitit.
- 3 Valitse reitti.
- 4 Valitse Poista > Kyllä.

## Reitin muuttaminen käänteiseksi

- 1 Valitse Oranssi painike.
- 2 Valitse Reitit.
- 3 Valitse reitti.
- 4 Valitse Käännä.

## Jäljet

Jälki on kulkemasi matkan tallenne. Jälkiloki sisältää tietoja tallennetun matkan varrelta, esimerkiksi kunkin pisteen ajan, sijainnin ja korkeuden.

#### Jäljen tallentaminen

- 1 Valitse Oranssi painike.
- 2 Valitse Käynnistä GPS.
- 3 Odota, kun laite hakee satelliitteja.
- 4 Tallenna jälki kävelemällä. Matka ja aika tulevat näyttöön.
- 5 Tarkastele tietosivuja, kuten kompassitietoja, korkeusmittaritietoja, nousua ja nopeutta, karttaa ja aikasivua valitsemalla ▽.

Voit mukauttaa tietosivuja (sivu 8).

6 Paina -painiketta pitkään.

- 7 Valitse vaihtoehto:
  - Valitse Keskeytä jälki, jos haluat keskeyttää jäljityksen.
  - Tallenna jälkesi valitsemalla Tallenna jälki.
  - Poista jälki tallentamatta valitsemalla Tyhjennä jälki.
  - Sammuta GPS poistamatta jälkeä valitsemalla Sammuta GPS.

## Nykyisen jäljen tallentaminen

- 1 Valitse Oranssi painike.
- 2 Valitse Jäljet > Nykyinen.
- 3 Valitse vaihtoehto:
  - Jos haluat tallentaa koko jäljen, valitse Tallenna.
  - Jos haluat tallentaa osan jäljestä, valitse Tallenna osa ja valitse sitten tallennettava osa.

## Jäljen tietojen tarkastelu

- 1 Valitse Oranssi painike.
- 2 Valitse Jäljet.
- 3 Valitse jälki.
- 4 Valitse Näytä kartta.
  - Jäljen alku ja loppu merkitään lipulla.
- 5 Valitse → > Tiedot.
- 6 Painikkeiden ∆ ja ⊽ avulla saat näkyviin tietoja jäljestä.

## Nykyisen jäljen tyhjentäminen

Valitse Oranssi painike.
 Valitse Jäljet > Nykyinen > Tyhjennä.

#### Jäljen poistaminen

- 1 Valitse Oranssi painike.
- 2 Valitse Jäljet.
- 3 Valitse jälki.
- 4 Valitse Poista > Kyllä.

## Tietojen lähettäminen ja vastaanottaminen langattomasti

Tietojen jakaminen langattomasti edellyttää sitä, että yhteensopiva laite Garmin<sup>®</sup> on enintään 3 metrin (10 jalan) päässä.

Laite voi lähettää ja vastaanottaa tietoja, kun se on liitetty toiseen yhteensopivaan laitteeseen. Voit jakaa langattomasti reittipisteitä, geokätköjä, reittejä ja jälkiä.

- 1 Valitse Oranssi painike.
- 2 Valitse Jaa tiedot > Laitteesta toiseen.
- 3 Valitse Lähetä tai Vastaanota.
- **4** Seuraa näytön ohjeita.

## Navigointi

Voit navigoida reittiä, jälkeä, reittipisteeseen, geokätkölle tai mihin tahansa laitteeseen tallennettuun sijaintiin. Voit navigoida määränpäähän kartan tai kompassin avulla.

## Navigoiminen kohteeseen

Voit navigoida määränpäähän kompassin tai kartan avulla (sivu 5).

- 1 Valitse Oranssi painike.
- 2 Valitse Käynnistä GPS.
- 3 Odota, kun laite hakee satelliitteja.
- 4 Valitse Oranssi painike.

- 5 Valitse vaihtoehto:
  - Valitse Reittipisteet.
  - Valitse Jäljet.
  - Valitse Reitit.
  - Valitse GPS-työkalut > Koordinaatit.
  - Valitse GPS-työkalut > POI:t.
  - Valitse GPS-työkalut > Geokätköt.
- 6 Valitse määränpää.
- 7 Valitse Mene.

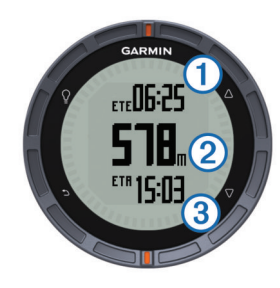

Laite näyttää ajan määränpäähän ①, etäisyyden määränpäähän ② ja arvioidun saapumisajan ③.

8 Näet kompassisivun valitsemalla  $\bigtriangledown$ .

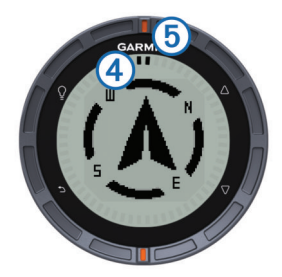

Osoitinmerkit ④ toimivat suuntiman osoittimena. Ylhäällä oleva oranssi merkki ⑤ osoittaa siihen suuntaan, mihin kuljet.

- 9 Kohdista osoitinmerkit ylhäällä olevaan oranssiin merkkiin.
- 10 Kävele tähän suuntaan, kunnes saavut päämäärääsi.

## Navigoiminen Sight 'N Go -toiminnolla

Voit osoittaa laitteella matkan päässä olevaa kohdetta, kuten vesitornia, lukita suunnan ja navigoida kohteeseen.

- 1 Valitse Oranssi painike.
- 2 Valitse GPS-työkalut > Tähtää ja mene.
- 3 Osoita kohdetta oransseilla merkeillä.
- 4 Valitse Oranssi painike.
- 5 Valitse vaihtoehto:
  - Voit navigoida etäiseen kohteeseen valitsemalla Aseta suunta.
  - Valitse Laadi reittipiste (sivu 3).
- 6 Navigoi kompassin (sivu 5) tai kartan (sivu 5) avulla.

## Kompassi

Laitteessa on kolmiakselinen, automaattisesti kalilbroituva kompassi.

- Kompassinavigointi (sivu 3)
- Kompassin asetukset (sivu 9)

## Kompassin kalibroiminen

## ILMOITUS

Kalibroi sähköinen kompassi ulkona. Älä seiso lähellä kohteita, jotka vaikuttavat magneettikenttiin, kuten ajoneuvot, rakennukset ja jännitelinjat, jotta suuntima olisi mahdollisimman tarkka.

Laitteesi on kalibroitu jo tehtaalla, ja se käyttää oletusarvona automaattista kalibrointia. Voit kalibroida kompassin manuaalisesti, jos se ei toimi kunnolla esimerkiksi pitkien siirtymien tai voimakkaiden lämpötilanvaihteluiden jälkeen.

- 1 Valitse Oranssi painike.
- 2 Valitse Määritys > Anturit > Kompassi > Kalibroi > Aloita.
- 3 Seuraa näytön ohjeita.

## Kartta

▲ osoittaa sijaintisi kartassa. Kulkiessasi sijaintikuvake liikkuu vastaavasti ja jättää jäljen (polku). Myös reittipisteiden nimet ja symbolit näkyvät kartassa. Kun navigoit määränpäähän, reitti näkyy kartassa viivana.

- Karttanavigointi (sivu 5)
- Kartta-asetukset (sivu 9)

## Kartan selaaminen

- **1** Saat kartan näkyviin valitsemalla  $\bigtriangledown$ .
- 2 Valitse Oranssi painike.
- 3 Valitse vähintään yksi vaihtoehto:
  - Valitse Panoroi ja sen jälkeen ♀, △, ▽ sekä → katsellaksesi eri alueita.

**HUOMAUTUS:** Jos haluat poistua kartalta tai vaihtaa selailutapaa, valitse **Oranssi** painike ja sen jälkeen haluamasi vaihtoehto.

## Navigointi käyttäen toimintoa TracBack®

Voit navigoida takaisin jälkesi alkuun. Tämä voi olla kätevää, kun haluat palata leiripaikalle tai polun alkuun.

- 1 Valitse Oranssi painike.
- 2 Valitse Jäljet > Nykyinen > TracBack.

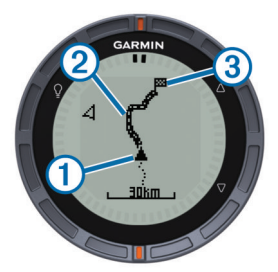

Nykyinen sijaintisi ①, seurattava jälki ② ja päätepiste ③ ilmestyvät karttaan.

## Korkeusmittari ja ilmanpainemittari

Laitteessa on sisäänrakennettu korkeusmittari ja ilmanpainemittari.

- Tarvittaessa-anturitiedot (sivu 1)
- Jatkuva käyttö -anturitiedot (sivu 2)
- Korkeusmittariasetukset (sivu 9)

## Korkeuskäyrän tyypin vaihtaminen

Voit muuttaa ilmanpaine- ja korkeustietojen esitystapaa.

- 1 Valitse Oranssi painike.
- 2 Valitse Määritys > Anturit > Korkeusmittari.
- 3 Valitse Ilmapuntarin käyrä tai Korkeuden käyrä.
- 4 Valitse vaihtoehto.

## Barometrisen korkeusmittarin kalibroiminen

Laitteesi on kalibroitu jo tehtaalla, ja se käyttää oletusarvona automaattista kalibrointia. Voit kalibroida barometrisen korkeusmittarin manuaalisesti, jos tiedät oikean korkeuden tai ilmanpaineen.

- 1 Valitse Oranssi painike.
- 2 Valitse Määritys > Anturit > Korkeusmittari > Kalibroi.
- 3 Seuraa näytön ohjeita.

## Mies yli laidan -sijainnin merkitseminen ja navigoinnin aloittaminen siihen

Voit tallentaa mies yli laidan (MOB) -sijainnin ja aloittaa navigoinnin siihen automaattisesti. Voit mukauttaa toiminnot, jotka tapahtuvat painamalla pitkään painiketta  $\triangle$  tai  $\nabla$  ja käyttää niitä siirtyäksesi nopeasti MOB-toimintoon (sivu 1).

- 1 Valitse Oranssi painike.
- 2 Valitse GPS-työkalut > MOB > Aloita. Esiin tulee karttasivu, jolla näkyy reitti MOB-sijaintiin.
- 3 Navigoi kompassin (sivu 5) tai kartan (sivu 5) avulla.

## Geokätköt

Geokätkö on kuin kätketty aarre. Geokätkennässä etsitään piilotettuja aarteita hyödyntämällä geokätkön piilottajan verkkoon lähettämiä GPS-koordinaatteja.

## Geokätköjen lataaminen

- 1 Liitä laite tietokoneeseen mukana toimitetulla USB-kaapelilla.
- 2 Siirry osoitteeseen www.opencaching.com.
- 3 Luo tili tarvittaessa.
- 4 Kirjaudu.
- 5 Etsi ja lataa geokätköjä laitteen näyttöön tulevien ohjeiden mukaisesti.

## Navigoiminen geokätköön

Geokätköön navigoidaan samalla tavoin kuin muihinkin kohteisiin.

- · Lisätietoa aiheesta on navigointiosiossa (sivu 4).
- Geokätköily-profiilin luomisesta on lisätietoa profiiliosiossa (sivu 2).
- Laitteen asetukset voi mukauttaa geokätköilyyn (sivu 10).
- Tietosivujen mukauttamisesta on lisätietoa tietosivuosiossa (sivu 8).

## Yrityksen kirjaaminen

Kun olet yrittänyt etsiä geokätkön, voit kirjata tuloksesi.

- 1 Valitse Oranssi painike.
- 2 Valitse GPS-työkalut > Geokätköt > Kirjaa yritys.
- 3 Valitse Löytyi, Ei löytynyt tai Ei yritetty.
- **4** Valitse vaihtoehto:
  - Jos haluat aloittaa navigoinnin lähimmälle geokätkölle, valitse Find next.
  - Kun haluat lopettaa kirjaamisen, valitse Valmis.

## chirp

chirp on Garminin pieni lisävaruste, jonka voi ohjelmoida ja jättää geokätkölle. fēnix-laitteesi avulla voit etsiä geokätköön jätettyä chirpiä. Lisätietoja chirp on *chirp-käyttöoppaassa* osoitteessa www.garmin.com.

## Geokätkön etsiminen chirpin avulla

1 Valitse Oranssi painike.

- 2 Valitse Määritys > Geokätköt > chirp > Käytössä.
- 3 Paina <sup>←</sup>-painiketta pitkään.
- 4 Valitse Käynnistä GPS.
- 5 Odota, kun laite hakee satelliitteja.
- 6 Valitse Oranssi painike.
- 7 Valitse GPS-työkalut > Geokätköt.
- 8 Valitse geokätkö ja sitten **chirp** niin saat näkyviin chirp tiedot navigoinnin aikana.
- 9 Valitse Mene ja navigoi geokätkölle (sivu 3).
  Kun olet 10 metrin (32,9 jalan) päässä geokätköstä, jossa on chirp, näyttöön tulee ilmoitus.

## Sovellukset

## Kello

## Hälytyksen asettaminen

- 1 Valitse Oranssi painike.
- 2 Valitse Kello > Kellohälytys > Lisää hälytys.
- 3 Aseta aika Oranssin painikkeen sekä △- ja ▽-painikkeiden avulla.
- 4 Valitse Ääni, Värinä tai Ääni ja värinä.
- 5 Valitse Kerran, Päivittäinen tai Arkipäivinä.

#### Laskuriajastimen käynnistäminen

- 1 Valitse Oranssi painike.
- 2 Valitse Kello > Ajanotto.
- 3 Aseta aika **Oranssin** painikkeen sekä ∆- ja ⊽-painikkeiden avulla.
- 4 Valitse tarvittaessa Ääni ja ilmoitustapa.
- 5 Valitse Aloita.

## Sekuntikellon käyttäminen

- 1 Valitse Oranssi painike.
- 2 Valitse Kello > Sekuntikello.
- 3 Valitse Aloita.

#### Mukautetun aikavyöhykkeen lisääminen

- 1 Valitse Oranssi painike.
- 2 Valitse Kello > Vaihtoehtoinen alueet > Lisää alue.
- 3 Valitse aikavyöhyke.

Mukautetun aikavyöhykkeen sivu lisätään näytettävien sivujen joukkoon (sivu 1).

## Mukautetun aikavyöhykkeen muuttaminen

- 1 Valitse Oranssi painike.
- 2 Valitse Kello > Vaihtoehtoinen alueet.
- 3 Valitse aikavyöhyke.
- **4** Valitse vaihtoehto:
  - Jos haluat vaihtaa aikavyöhykettä, valitse **Muokkaa** aluetta.
  - Jos haluat mukauttaa aikavyöhykkeen nimen, valitse **Muokkaa nimeä**.
  - Jos haluat poistaa aikavyöhykkeen näytettävien sivujen joukosta, valitse Poista > Kyllä.

## Hälytykset

Voit asettaa laitteeseen hälytyksiä erilaisia tilanteita varten, joissa on tärkeää huomata ympäröivät olosuhteet tai muut tiedot. Hälytyksiä on kolmea tyyppiä: tapahtumahälytyksiä, aluehälytyksiä ja toistuvia hälytyksiä.

- Tapahtumahälytys: Tapahtumahälytys tulee yhden kerran. Tapahtuma on tietty arvo. Voit esimerkiksi asettaa laitteen hälyttämään, kun saavut tiettyyn korkeuteen.
- Aluehälytys: Aluehälytys ilmaisee aina, kun laite on tietyn arvoalueen ylä- tai alapuolella. Voit esimerkiksi asettaa laitteen hälyttämään, kun sykkeesi on alle 60 lyöntiä minuutissa tai yli 210 lyöntiä minuutissa.
- **Toistuva hälytys**: Toistuva hälytys ilmaisee aina, kun laite tallentaa tietyn arvon tai arvovälin. Voit esimerkiksi asettaa laitteen hälyttämään aina 30 minuutin välein.

| nimi                     | наіутузтууррі                | Kuvaus                                                                                                    |
|--------------------------|------------------------------|----------------------------------------------------------------------------------------------------|
| Läheisyys                | Toistuva                     | Lisätietoa osiossa sivu 7.                                                                                                    |
| Matka                    | Tapahtuma,<br>toistuva       | Voit määrittää tietyn välin tai<br>matkan määränpäähän.                                                                                                 |
| Aika                     | Tapahtuma,<br>toistuva       | Voit määrittää tietyn välin tai ajan<br>suhteessa määränpäähän<br>saapumiseen.                                                                          |
| Korkeus                  | Tapahtuma,<br>alue, toistuva | Voit määrittää minimi- ja<br>maksimikorkeusarvot. Voit myös<br>asettaa laitteen hälyttämään aina,<br>kun olet noussut tai laskeutunut<br>tietyn matkan. |
| Navigointi<br>saapuminen | Tapahtuma                    | Voit asettaa laitteen hälyttämään<br>jäljen tai reitin reittipisteisiin ja<br>määränpäähän saavuttaessa.                                                |
| Tahti                    | Alue                         | Voit määrittää minimi- ja<br>maksimitahtiarvot.                                                                                                    |
| Syke                     | Alue                         | Voit määrittää minimi- ja<br>maksimisykearvot tai sykealueen<br>muutokset (sivu 8).                                                                     |
| Poljinnopeus             | Alue                         | Voit määrittää poljinnopeuden<br>minimi- ja maksimiarvot.                                                                                               |
| Akku                     | Tapahtuma                    | Voit asettaa laitteen hälyttämään,<br>kun akku on kulumassa loppuun                                                                                     |

#### Läheisyyshälytyksen asettaminen

Läheisyyshälytykset ilmoittavat, kun olet tietyn matkan päässä tietystä sijainnista.

- 1 Valitse Oranssi painike.
- 2 Valitse Hälytykset > Läheisyys > Luo uusi.
- 3 Valitse sijainti.
- 4 Määritä säde.
- 5 Valitse Valmis.

## Alueen koon laskeminen

Alueen koon laskeminen edellyttää satelliittisignaaleja (sivu 2).

- 1 Valitse Oranssi painike.
- 2 Valitse GPS-työkalut > Alueen laskeminen.
- 3 Kävele laskettavan alueen ympäri.
- 4 Kun olet kiertänyt koko alueen, käynnistä koon laskenta painamalla **Oranssia** painiketta.
- 5 Valitse vaihtoehto:
  - Valitse Tallenna jälki, anna tallenteelle nimi ja valitse lopuksi Valmis.
  - Valitse Muuta yksiköitä, jos haluat tietää pinta-alan toisissa mittayksiköissä.
  - Valitse , jos haluat poistua toiminnosta tallentamatta tietoja.

## Kalenterin tarkasteleminen

Voit tarkastella auringon ja kuun kiertoon sekä metsästys- ja kalastusaikoihin liittyviä tietoja.

- 1 Valitse Oranssi painike.
- **2** Valitse vaihtoehto:

- Jos haluat tarkastella auringon ja kuun nousu- ja laskutietoja, valitse GPS-työkalut > Aurinko ja kuu.
- Jos haluat tarkastella parhaiden metsästys- ja kalastusaikojen ennusteita, valitse GPS-työkalut > Metsästys & Kalastus.
- 3 Jos haluat tarkastella jonkin toisen päivän tietoja, valitse  $\bigtriangleup$  tai  $\bigtriangledown.$

## Satelliittitietojen tarkasteleminen

Satelliittisivulla näkyvät nykyinen sijainti, GPS-tarkkuus, satelliittien sijainnit ja signaalin voimakkuus.

- 1 Valitse Oranssi painike.
- 2 Valitse Käynnistä GPS.
- 3 Valitse Oranssi painike.
- 4 Valitse GPS-työkalut > Satelliitti.
- 5 Voit näyttää lisätiedot valitsemalla ▽.

#### Sijainnin simuloiminen

Kun suunnittelet reittejä tai toimintoja uudella alueella, voit sammuttaa GPS:n ja simuloida sijainnin.

- 1 Valitse Oranssi painike.
- 2 Valitse Määritys > Järjestelmä > GPS-tila > Esittelytila.
- **3** Valitse sijainti.
- 4 Valitse Mene > Siirry paikkaan.

## ANT+<sup>™</sup>-tunnistimet

Laite sopii yhteen näiden langattomien lisävarusteiden ANT+ kanssa.

- Sykemittari (sivu 7)
- GSC<sup>™</sup> 10 nopeus- ja poljinnopeusanturi (sivu 8)
- tempe langaton lämpötila-anturi (sivu 7)

Lisätietoa yhteensopivuudesta ja lisätunnistimien ostosta on osoitteessa http://buy.garmin.com.

## **ANT+-tunnistimen pariliitos**

Aseta sykevyö tai tunnistin paikalleen, ennen kuin muodostat pariliitoksen.

Pariliitoksen avulla langattomat ANT+-tunnistimet, kuten sykevyö, liitetään Garmin laitteeseesi.

- Tuo laite enintään 3 metrin päähän tunnistimesta.
  HUOMAUTUS: Pysy 10 metrin päässä muista ANT+tunnistimista pariliitoksen muodostamisen aikana.
- 2 Valitse Oranssi painike.
- 3 Valitse Määritys > ANT-tunnistin.
- 4 Valitse tunnistin.
- 5 Valitse Uusi haku.

Kun tunnistin on liitetty laitteeseesi, tunnistimen tila muuttuu **Etsii**-tilasta **Yhdistetty**-tilaan. Tunnistimen tiedot ovat tietosivuilla tai mukautetussa tietokentässä.

#### tempe

tempe on langaton lämpötila-anturi. Voit kiinnittää anturin hihnaan tai lenkkiin niin, että se on kosketuksissa ympäröivän ilman kanssa ja pystyy antamaan tarkkoja lämpötilatietoja. Sinun täytyy muodostaa pariliitos tempe -laitteen ja laitteesi välille (sivu 7), jotta tempe näyttää lämpötilatietoja.

## Sykevyön asettaminen paikalleen

**HUOMAUTUS:** Jos sinulla ei ole sykevyötä, ohita tämä kohta. Käytä sykevyötä iholla heti rintalastan alapuolella. Sen pitäisi olla niin lähellä ihoa, että se pysyy paikallaan harjoituksen ajan. 1 Liitä sykevyömoduuli 1 hihnaan.

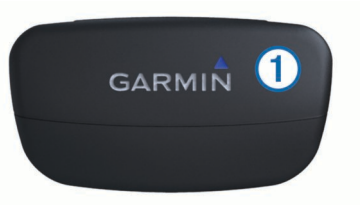

2 Kostuta molemmat hihnan taustapuolen elektrodit ②, jotta sykevyö saa hyvän kontaktin ihoon.

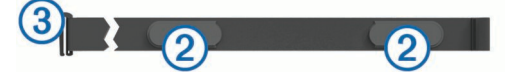

- 3 Kierrä hihna rintakehän ympärille ja liitä ③ päät yhteen. Garmin logon pitäisi olla oikeinpäin.
- 4 Tuo laite enintään 3 metrin päähän sykevyöstä.

VIHJE: Jos syketiedot ovat virheellisiä tai eivät näy, kiristä hihnaa hiukan tai lämmittele 5–10 minuuttia.

Kun olet asettanut sykevyön paikalleen, se on valmiustilassa ja valmis lähettämään tietoja.

## Sykealueiden määrittäminen

Laite määrittää sykealueesi kuntoilu-käyttäjäprofiilisi (sivu 10) perusteella. Voit manuaalisesti mukauttaa sykealueet omiin tavoitteisiisi (sivu 8).

- 1 Valitse Oranssi painike.
- 2 Valitse Määritys > Kuntoilu > Sykealueet.
- 3 Seuraa näytön ohjeita.

## Tietoja sykealueista

Monet urheilijat hyödyntävät sykealueita mitatessaan ja kohentaessaan kardiovaskulaarista kuntoaan sekä sydän- ja verisuonielimistönsä terveyttä. Sykealueet ovat vaihteluvälejä, joiden rajakohdiksi on määritetty tietty minuuttikohtaisten sydämenlyöntien määrä. Sykealueet on yleisesti jaoteltu viiteen ja numeroitu 1–5 sykkeen nousun mukaan. Sykealueet lasketaan yleensä prosentteina maksimisykkeestä.

#### Kuntoilutavoitteet

Kun tiedät omat sykealueesi, voit paremmin mitata ja kohentaa kuntoasi näiden periaatteiden avulla.

- Syke on hyvä harjoituksen vaativuuden mittari.
- Harjoitteleminen tietyillä sykealueilla voi vahvistaa kardiovaskulaarista kapasiteettia ja kuntoa.
- Kun tiedät sykealueesi, pystyt välttämään liikaharjoittelua ja pienentämään loukkaantumisriskiä.

Jos tiedät maksimisykkeesi, voit tarkistaa kuntotavoitteitasi parhaiten vastaavan sykealueen sivu 11-osion taulukosta.

Jos et tiedä maksimisykettäsi, käytä jotakin Internet-laskuria. Maksimisyke voidaan myös mitata joillakin kuntosaleilla.

## Lisävarusteena tarjottavan poljinnopeusanturin käyttö

Voit säätää GSC 10 -laitteen lähettämään pyöräilytietoa laitteeseesi.

- Muodosta pariliitos anturin ja fēnix -laitteen välille (sivu 7).
- · Luo mukautettu profiili pyöräilyyn (sivu 2).
- Päivitä kuntoilu-käyttäjäprofiilisi tiedot (sivu 10).

## Laitteen mukauttaminen

## Yleistä määrityksistä

Määritys-valikossa on lukuisia toimintoja laitteen mukauttamiseen. Garmin suosittelee, että perehdyt eri ominaisuuksien asetusten määrittämiseen huolelliseesti. Kun mukautat asetukset ennen toimintoa, sinun ei toiminnon aikana tarvitse käyttää aikaa säätöihin. Avaa Määritys-valikko painamalla Oranssia painiketta ja valitsemalla Määritys.

| HUOMAUTUS: Kaikki tekemäsi muutokset tallentuvat |
|--------------------------------------------------|
| aktiiviseen profiiliin (sivu 2).                 |

| Valikkokohta    | Käytettävissä olevat asetukset ja tiedot                                                                                                  |
|-----------------|----------------------------------------------------------------------------------------------------|
| Järjestelmä     | Voit mukauttaa GPS-asetukset,<br>nuolinäppäintoiminnot sekä laitteen käyttökielen<br>(sivu 9).                                            |
| Tietosivut      | Voit mukauttaa tietosivuja ja -kenttiä (sivu 8).                                                                                          |
| Anturit         | Voit mukauttaa kompassin (sivu 9) ja<br>korkeusmittarin (sivu 9) asetuksia.                                                               |
| ANT-tunnistin   | Voit liittää tuotteeseen langattomia lisälaitteita, kuten sykevyön tai tempe (sivu 7).                                                    |
| Äänet           | Voit mukauttaa laitteen ääniä ja värinäilmoituksia (sivu 9).                                                                              |
| Näyttö          | Voit säätää taustavaloa ja näytön kontrastia (sivu 9).                                                                                    |
| Nollaa          | Voit nollata matkatiedot, antureiden käyrätiedot<br>(sivu 11), reittipisteet tai jäljen. Voit myös nollata<br>kaikki asetukset (sivu 11). |
| Kartta          | Voit mukauttaa kartan suunnan sekä sen, kuinka kohteet kartassa näkyvät (sivu 9).                                                         |
| Jäljet          | Voit mukauttaa jälkiasetuksia (sivu 9).                                                                                                   |
| Aika            | Voit mukauttaa aikasivun näkymää (sivu 9).                                                                                                |
| Yksiköt         | Voit vaihtaa mittayksiköitä, kuten matkan, korkeuden ja lämpötilan yksiköitä (sivu 9).                                                    |
| Sijainnin muoto | Voit muuttaa sijaintitiedon esitysmuotoa (sivu 10).                                                                                       |
| Profiilit       | Voit vaihtaa aktiivista profiilia ja muokata profiileja (sivu 2).                                                                         |
| Kuntoilu        | Voit ottaa käyttöön <b>Auto Lap</b> -toiminnon, mukauttaa kuntoilu-käyttäjäprofiiliasi ja muuttaa sykealueitasi (sivu 10).                |
| Geokätköt       | Voit mukauttaa geokätköjen luettelomuotoa ja aktivoida chirp -toiminnon (sivu 10).                                                        |
| Valikko         | Voit mukauttaa päävalikossa näkyviä kohteita (sivu 8).                                                                                    |
| Tietoja         | Voit tarkastella laitteen ja ohjelmiston tietoja (sivu 10).                                                                               |

## Päävalikon mukauttaminen

Voit siirtää tai poistaa päävalikon kohteita.

- Valitse Oranssi painike.
- 2 Valitse Määritys > Valikko.
- 3 Valitse valikkokohde.
- 4 Valitse vaihtoehto:
  - Valitse Siirrä ylös tai Siirrä alas, jos haluat muuttaa kohteiden järjestystä.
  - Valitse Poista, jos haluat poistaa kohteen luettelosta.

## Tietosivujen mukauttaminen

Voit mukauttaa eri profiilien tietosivut (sivu 2).

- 1 Valitse Oranssi painike.
- 2 Valitse Määritys > Tietosivut.
- 3 Valitse luokka.
- 4 Valitse Lisää sivu.
- 5 Seuraa näytön ohjeita ja valitse, kuinka monta tietokenttää ja mitä tietotyyppejä näytetään.

- 6 Voit myös valita valmiin tietosivun.
- 7 Valitse vaihtoehto:
  - · Valitse Muokkaa, jos haluat muuttaa muuta tietokenttiä.
  - Valitse Siirrä ylös tai Siirrä alas, jos haluat muuttaa tietosivujen järjestystä.
  - Valitse Poista, jos haluat poistaa tietosivun näytettävistä sivuista.

## Järjestelmäasetukset

#### Valitse Määritys > Järjestelmä.

- GPS-tila: Asettaa GPS:n tilaksi Normaali, UltraTrac (sivu 9) tai Esittelytila (GPS pois käytöstä).
- WAAS: Asettaa laitteen käyttämään WAAS (Wide Area Augmentation System) -GPS-signaaleja. Lisätietoja WAASominaisuudesta on osoitteessa www.garmin.com/aboutGPS /waas.html.
- Paina painikkeita pitkään: Voit mukauttaa toiminnot, jotka tapahtuvat painamalla pitkään nuolipainikkeita (sivu 1).

Kieli: Valitse laitteen kieli.

**HUOMAUTUS:** Tekstin kielen vaihtaminen ei vaihda käyttäjän antamien tietojen tai karttatietojen kieltä.

## Tietoja UltraTrac

UltraTrac on GPS-asetus, joka tallentaa yhden pisteen minuutissa. Sen avulla voit käyttää GPS-jäljitystä jopa 50 tuntia.

## Kompassin asetukset

Valitse Määritys > Anturit > Kompassi.

- Näyttö: Asettaa kompassin suuntiman asteiksi tai milliradiaaneiksi.
- Pohjoisen viite: Asettaa kompassin pohjoisen viitteen (sivu 9).
- Tila: Asettaa kompassin käyttämään joko sekä GPS:n että sähköanturin tietoja (Automaattinen) tai vain GPS:n tietoja (Ei käytössä).

Kalibroi: Voit kalibroida kompassianturin manuaalisesti (sivu 5).

## Pohjoisen viitteen määrittäminen

Voit määrittää suuntimatietojen laskennassa käytettävän suuntaviitteen.

- 1 Valitse Oranssi painike.
- 2 Valitse Määritys > Anturit > Kompassi > Pohjoisen viite.
- 3 Valitse vaihtoehto:
  - Jos haluat asettaa viitteeksi maantieteellisen pohjoisen, valitse Tosi.
  - Jos haluat asettaa sijaintisi magneettisen deklinaation automaattisesti, valitse **Magneettinen**.
  - Jos haluat asettaa viitteeksi karttapohjoisen (000°), valitse Ruudukko.
  - Jos haluat asettaa erantoarvon manuaalisesti, valitse Käyttäjä, anna eranto ja valitse Valmis.

## Korkeusmittariasetukset

Valitse Määritys > Anturit > Korkeusmittari.

Automaattinen kalibrointi: Korkeusmittari kalibroi itsensä joka kerta, kun GPS-jäljitys kytketään päälle.

- Ilmapuntarin käyrä: Vaihteleva tallentaa korkeuden muutokset liikkeen aikana. Kiinteä olettaa, että laite on paikallaan kiinteässä korkeudessa. Siksi ilmanpaineen pitäisi muuttua ainoastaan sään vuoksi. Ympäröivä ilmanpaine Tallentaa ympäristön painetietoja ajan mukaan.
- Korkeuden käyrä: Laite tallentaa korkeusmuutoksia tietyltä ajalta tai matkalta.

## Laitteen merkkiäänten määrittäminen

Voit mukauttaa viestien ja painikkeiden merkkiäänet.

- 1 Valitse Oranssi painike.
- 2 Valitse Määritys > Äänet.
- 3 Valitse Viestit tai Painikkeet.
- 4 Valitse vaihtoehto.

## Näyttöasetukset

#### Valitse Määritys > Näyttö.

Taustavalo: Voit säätää taustavalon voimakkuutta sekä aikaa, jonka kuluttua taustavalo sammuu.

Kontrasti: Voit säätää näytön kontrastia.

## Kartta-asetukset

Valitse Määritys > Kartta.

- Suunta: Määritä kartan näyttötapa sivulla. Pohjoinen ylös näyttää pohjoisen aina sivun yläreunassa. Jälki ylös näyttää nykyisen kulkusuunnan sivun yläreunaa kohti.
- Automaattinen zoomaus: Valitsee automaattisesti optimaalisen käytön mukaisen zoomaustason kartassa. Kun valitset **Ei käytössä**, lähennä ja loitonna manuaalisesti.

Pisteet: Määrittää pisteiden zoomaustason kartassa.

Jälkiloki: Valitse, näytetäänkö vai piilotetaanko jälkiä kartassa.

Viiva määränpäähän: Valitse, kuinka reitti näkyy kartassa.

## Jälkien asetukset

Valitse Määritys > Jäljet.

- Tapa: Valitse jälkien tallennustapa. Automaattinen luo jäljistä optimaalisen esityksen tallentamalla jäljet vaihtelevassa tahdissa. Voit myös valita tallennustavaksi Etäisyys tai Aika ja asettaa tallennustahdin manuaalisesti.
- Intervalli: Voit asettaa jälkien tallennustahdin. Jos pisteitä tallennetaan usein, jälki on yksityiskohtainen, mutta jälkiloki täyttyy nopeasti.
- Automaattinen aloitus: Asettaa laitteen tallentamaan jälkeä automaattisesti, kun Käynnistä GPS valitaan.
- Automaattinen tallennus: Asettaa laitteen tallentamaan jäljen automaattisesti, kun GPS kytketään pois päältä.
- Auto Pause: Asettaa laitteen lopettamaan jäljen tallentamisen, kun et liiku.
- Lähtö: Asettaa laitteen tallentamaan jäljen GPX- tai GPX/FITtiedostona (sivu 11).

## Aika-asetukset

Valitse Määritys > Aika.

Aika-sivu: Voit mukauttaa kellonajan näyttötavan.

muoto: Voit valita 12 tai 24 tunnin kellon.

**Aikavyöhyke**: Voit valita laitteen aikavyöhykkeen. Jos valitset **Automaattinen**, aikavyöhyke määräytyy automaattisesti GPS-sijainnin perusteella.

## Mittayksiköiden määrittäminen

Voit mukauttaa etäisyyden, nopeuden, korkeuden, syvyyden, lämpötilan ja paineen mittayksiköitä.

- 1 Valitse Oranssi painike.
- 2 Valitse Määritys > Yksiköt.
- 3 Valitse mittatyyppi.
- 4 Valitse mittayksikkö.

## Sijaintimuotoasetukset

**HUOMAUTUS:** Älä muuta sijaintimuotoa tai karttadatumin koordinaattijärjestelmää, ellei käytössä ole erilaista sijaintimuotoa käyttävä kartta.

#### Valitse Määritys > Sijainnin muoto.

- muoto: Määrittää sijaintimuodon, jossa tietty sijaintilukema näkyy.
- Datum: Kartan rakenteen määrittävän koordinaattijärjestelmän muuttaminen.
- Sferoidi: Näyttää laitteen käyttämän koordinaattijärjestelmän. Oletuksena käytettävä koordinaattijärjestelmä on WGS 84.

## Kuntoiluasetukset

#### Valitse Määritys > Kuntoilu.

Auto Lap: Laite merkitsee kierroksen automaattisesti aina tietyn etäisyyden jälkeen.

Käyttäjä: Asettaa käyttäjäprofiilin tiedot (sivu 10).

Sykealueet: Asettaa viisi sykealuetta kuntoiluun (sivu 8).

## Kuntoilu-käyttäjäprofiilin määrittäminen

Laite laskee tarkat tiedot itsestäsi antamiesi tietojen perusteella. Profiilissa muokattavia tietoja ovat sukupuoli, ikä, paino, pituus sekä aktiivikuntoilija-status (sivu 10).

- 1 Valitse Oranssi painike.
- 2 Valitse Määritys > Kuntoilu > Käyttäjä.
- 3 Muuta asetuksia.

## Tietoja aktiivikuntoilijoista

Aktiivikuntoilijalla tarkoitetaan henkilöä, joka on harjoitellut säännöllisesti useiden vuosien ajan (lukuun ottamatta pienten vaurioiden aiheuttamia keskeytyksiä) ja jonka leposyke on enintään 60 lyöntiä minuutissa.

## Geokätköasetukset

Valitse Määritys > Geokätköt.

Luettelo: Voit näyttää geokätköluettelon nimen tai koodin mukaan.

chirp: Kytkee chirp-haun päälle tai pois (sivu 6).

## Laitteen tiedot

## Laitteen tietojen näyttäminen

Voit tarkastella laitteen tunnusta, ohjelmistoversiota ja käyttöoikeussopimusta.

- 1 Valitse Oranssi painike.
- 2 Valitse Määritys > Tietoja.

## Ohjelmiston päivittäminen

**HUOMAUTUS:** Ohjelmiston päivittäminen ei poista lisäämiäsi tietoja tai tekemiäsi asetuksia.

- 1 Liitä laite tietokoneeseen mukana toimitetulla USB-kaapelilla.
- 2 Siirry osoitteeseen www.garmin.com/products/webupdater.
- **3** Seuraa näytön ohjeita.

## Laitteen huoltaminen

#### ILMOITUS

Älä puhdista laitetta terävällä esineellä.

Älä käytä kemiallisia puhdistusaineita ja liuottimia, jotka voivat vahingoittaa muoviosia.

Älä paina painikkeita veden alla.

Vältä kovia iskuja ja kovaa käsittelyä, koska se voi lyhentää laitteen käyttöikää.

Älä säilytä laitetta erittäin kuumissa tai kylmissä paikoissa, koska laite saattaa vahingoittua pysyvästi.

## Laitteen puhdistaminen

- 1 Käytä miedolla pesuaineliuoksella kostutettua liinaa.
- 2 Pyyhi laite kuivaksi.

## **Tekniset tiedot**

| Akun tyyppi                     | 500 mAh litiumioniakku                                                        |
|---------------------------------|-------------------------------------------------------------------------------|
| Akunkesto                       | Enintään 6 viikkoa                                                            |
| Vedenkestävyys                  | Vesitiivis 50 metriin (164 jalkaan) saakka                                    |
| Käyttölämpötila                 | -20°C–50°C (-4°F–122°F)                                                       |
| Radiotaajuus/<br>yhteyskäytäntö | 2,4 GHz:n langaton ANT+-yhteyskäytäntö<br>Bluetooth <sup>®</sup> Smart -laite |

## Sykemittarin tekniset tiedot

| Akun tyyppi                     | Käyttäjän vaihdettavissa oleva CR2032, 3<br>volttia                                                                             |  |
|---------------------------------|----------------------------------------------------------------------------------------------------|--|
| Akunkesto                       | Jopa 4,5 vuotta (1 tunti päivässä) Kun pariston<br>virta on vähissä, siitä näkyy ilmoitus<br>yhteensopivassa Garmin-laitteessa. |  |
| Vedenkestävyys                  | Vedenkestävyys: 30 m (98,4 jalkaa)                                                                                              |  |
|                                 | <b>HUOMAUTUS:</b> Tämä laite ei siirrä syketietoja GPS-laitteeseen uinnin aikana.                                               |  |
| Käyttölämpötila                 | -5–50 °C (23–122 °F)                                                                                                    |  |
| Radiotaajuus/<br>yhteyskäytäntö | 2,4 GHz:n langaton ANT+-yhteyskäytäntö                                                                                          |  |

## Akun tiedot

Akun todellinen käyttöikä määräytyy sen mukaan, kuinka paljon käytät GPS-toimintoa, laiteantureita, valinnaisia langattomia antureita ja taustavaloa.

| Akunkesto             | Tila                          |
|-----------------------|-------------------------------|
| 16 tuntia             | Normaali GPS-tila             |
| 50 tuntia             | UltraTrac-GPS-tila            |
| Enintään 2 viikkoa    | Jatkuva käyttö -tunnistintila |
| Enimmillään 6 viikkoa | Kellotila                     |

## Sykevyön paristo

#### 🛆 VAROITUS

Älä irrota käyttäjän vaihdettavissa olevia paristoja terävällä esineellä.

Kysy lisätietoja paristojen hävittämisestä paikallisesta jätehuollosta. Perkloraattimateriaali – saattaa vaatia erityiskäsittelyä. Katso lisätietoja osoitteesta www.dtsc.ca.gov /hazardouswaste/perchlorate.

#### Sykemittarin pariston vaihtaminen

- 1 Irrota ristipääruuvitaltalla moduulin taustapuolella olevat neljä ruuvia.
- 2 Irrota kansi ja paristo.

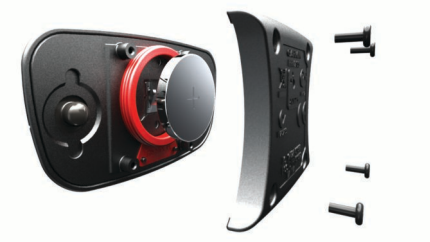

3 Odota 30 sekuntia.

- 4 Aseta uusi paristo paikalleen pluspuoli ylöspäin. HUOMAUTUS: Älä vahingoita tai hukkaa O-rengastiivistettä.
- 5 Kiinnitä takakansi ja ruuvit takaisin.

Kun olet vaihtanut sykemittarin pariston, tee pariliitos sen ja laitteen välille uudelleen.

## Tietojen hallinta

**HUOMAUTUS:** Laite ei ole yhteensopiva Windows 95-, 98-, Me- ja Windows NT<sup>®</sup>- eikä Mac OS 10.3 -käyttöjärjestelmien ja niitä aiempien kanssa.

## Tiedostotyypit

Laite tukee seuraavia tiedostotyyppejä.

- Tiedostot, joiden alkuperä on BaseCamp tai HomePort. Siirry osoitteeseen www.garmin.com/trip\_planning.
- GPI-mukautettujen kohdepisteiden (POI) tiedostot Garmin POI Loader -ohjelmasta. Siirry osoitteeseen www.garmin.com/products/poiloader.
- GPX-jälkitiedostot.
- GPX-geokätkötiedostot. Siirry osoitteeseen www.opencaching.com.
- FIT-tiedostot, jotka viedään Garmin Connect™ järjestelmään.

## Tiedostojen poistaminen

#### ILMOITUS

Jos et ole varma tiedoston käyttötarkoituksesta, älä poista sitä. Laitteen muistissa on tärkeitä järjestelmätiedostoja, joita ei saa poistaa.

- 1 Avaa Garmin-asema tai -taltio.
- 2 Avaa kansio tai taltio tarvittaessa.
- 3 Valitse tiedosto.
- 4 Paina näppäimistön Poista-näppäintä.

#### USB-kaapelin irrottaminen

Jos laite on liitetty tietokoneeseen siirrettävänä laitteena tai taltiona, laite on poistettava tietokoneesta turvallisesti, jotta tietoja ei häviäisi. Jos laite on liitetty tietokoneeseen Windows<sup>®</sup> kannettavana laitteena, turvallinen poistaminen ei ole välttämätöntä.

- 1 Valitse jokin seuraavista:
  - Valitse tietokoneen Windows ilmaisinalueelta **Poista laite** turvallisesti -kuvake ja valitse laite.
  - Vedä tietokoneessa Mac® taltion symboli Poistetut.
- 2 Irrota kaapeli tietokoneesta.

## Vianmääritys

#### Painikkeiden lukitseminen

Voit välttää turhat painallukset lukitsemalla painikkeet.

- 1 Valitse tietosivu, jonka haluat näkyvän silloin, kun painikkeet on lukittu.
- 2 Paina painikkeita <sup>←</sup> ja △ pitkään lukitaksesi painikkeet.
- 3 Paina painikkeita <sup>←</sup> ja △ pitkään avataksesi painikkeet.

#### Laitteen nollaaminen

Jos laite lakkaa vastaamasta, se on ehkä nollattava.

- 1 Paina Q-painiketta vähintään 25 sekunnin ajan.
- 2 Käynnistä laite painamalla Q-painiketta yhden sekunnin ajan.

#### Laitteen tehdasasetusten palauttaminen

Kaikki laitteen asetukset voidaan palauttaa tehtaalla määritettyihin oletusarvoihin.

1 Valitse Oranssi painike.

2 Valitse Määritys > Nollaa > Kaikki asetukset > Kyllä.

#### Kaikkien antureiden käyrätietojen tyhjentäminen

- 1 Valitse Oranssi painike.
- 2 Valitse Määritys > Nollaa > Tyhjennä käyrät > Kyllä.

## Lisätietojen saaminen

Lisätietoja tästä laitteesta on yhtiön Garmin sivustossa.

- · Siirry osoitteeseen www.garmin.com/outdoor.
- · Siirry osoitteeseen www.garmin.com/learningcenter.
- Saat lisätietoja valinnaisista lisävarusteista ja varaosista osoitteesta http://buy.garmin.com tai Garmin-jälleenmyyjältä.

## Liite

## Laitteen rekisteröiminen

Saat laajempia tukipalveluja rekisteröimällä tuotteen jo tänään.

- · Siirry osoitteeseen http://my.garmin.com.
- Säilytä alkuperäinen kuitti tai sen kopio turvallisessa paikassa.

## Ohjelmiston käyttöoikeussopimus

KÄYTTÄMÄLLÄ LAITETTA HYVÄKSYT SEURAAVAN OHJELMISTON KÄYTTÖOIKEUSSOPIMUKSEN EHDOT. LUE TÄMÄ SOPIMUS HUOLELLISESTI.

Garmin Ltd. ja/tai sen tytäryhtiöt myöntävät käyttäjälle rajallisen käyttöoikeuden tämän laitteen kiinteään ohjelmistoon (Ohjelmisto) suoritettavassa binaarimuodossa tuotteen normaalin käytön yhteydessä. Ohjelmiston nimi sekä omistus- ja immateriaalioikeudet säilyvät Garminilla ja/tai sen kolmansien osapuolten toimittajilla.

Käyttäjä hyväksyy, että ohjelmisto on Garminin ja/tai sen kolmansien osapuolten toimittajien omaisuutta ja Yhdysvaltain sekä kansainvälisten tekijänoikeuslakien ja -sopimusten suojaama. Lisäksi käyttäjä hyväksyy, että ohjelmiston, jonka lähdekoodia ei toimiteta, rakenne, järjestys ja koodi sisältää Garminin ja/tai sen kolmansien osapuolten toimittajien arvokkaita liikesalaisuuksia, ja lähdekoodimuotoinen ohjelmisto pysyy Garminin ja/tai sen kolmansien osapuolten toimittajien arvokkaana liikesalaisuutena. Käyttäjä lupaa, ettei pura, muuta, käännä takaisin tai muunna ohjelmistoa tai mitään sen osaa ihmisen luettavaan muotoon tai luo sen perusteella johdannaisteoksia. Käyttäjä lupaa, ettei vie eikä jälleenvie ohjelmistoa mihinkään sellaiseen maahan, johon vieminen rikkoisi Yhdysvaltain tai jonkin muun asianmukaisen maan vientirajoituslakeja.

## Sykealuelaskenta

| Alue | %<br>maksimisykkeestä | Rasituksen tuntu                                                                       | Edut                                                                                     |
|------|-----------------------|----------------------------------------------------------------------------------------|------------------------------------------------------------------------------------------|
| 1    | 50-60 %               | Rauhallinen tahti,<br>rytmikäs hengitys                                                | Aloittelijatason<br>aerobinen harjoittelu,<br>vähentää stressiä                          |
| 2    | 60-70%                | Miellyttävä tahti,<br>hiukan syvempää<br>hengitystä,<br>keskusteleminen<br>mahdollista | Perustason<br>kardiovaskulaarinen<br>harjoitus, hyvä<br>palautustahti                    |
| 3    | 70-80%                | Kohtuullinen tahti,<br>keskusteleminen<br>hiukan<br>hankalampaa                        | Parantaa aerobista<br>kapasiteettia,<br>optimaalinen<br>kardiovaskulaarinen<br>harjoitus |

| Alue | %<br>maksimisykkeestä | Rasituksen tuntu                                                       | Edut                                                                     |
|------|-----------------------|------------------------------------------------------------------------|--------------------------------------------------------------------------|
| 4    | 80-90%                | Nopea tahti ja<br>hiukan epämukava<br>tuntemus,<br>voimakas hengitys   | Nostaa anaerobista<br>kapasiteettia ja<br>kynnystä, parantaa<br>nopeutta |
| 5    | 90-100%               | Kilpailutahti, ei<br>ylläpidettävissä<br>pitkään, hengitys<br>työlästä | Lisää anaerobista ja<br>lihasten kestävyyttä,<br>lisää voimaa            |

## Hakemisto

#### Α

aika 1 aika-asetukset 6, 9 aikavyöhykkeet 6,9 ajanotto, laskuri 6 akku 10 käyttöikä 1,10 lataaminen 1 vaihtaminen 10 aktiivikuntoilija 10 akun vaihtaminen 10 alueet, aika 6 ANT+-tunnistimet 7 pariliitos 7 ANT+-tunnistinten pariliitos 7 asetukset 8-11 asetusten palauttaminen 11 auringonnousu- ja -laskuajat 7 Auto Lap 10

#### B

BaseCamp 2, 11

## С

chirp 6, 10

#### Ε

esittelytila 7

#### G

geokätköt 4, 6, 10, 11 lataaminen 6 navigointi, geokätköt 6 navigointi kohteeseen 6 GPS 9, 10 sammuttaminen 2,7 signaali 1, 2, 7 GSC 10 7

#### н

HomePort 11 hälytykset 6 kello 6 läheisyys 7 sijainti 7

ilmanpainemittari 1, 2, 5, 6, 11

#### J jäljet 2, 4, 9

poistaminen 4 järjestelmäasetukset 9

#### Κ

kalastusajat 7 kalenteri auringonnousu ja auringonlasku 7 metsästys ja kalastus 7 kalibroi kompassi 5 korkeusmittari 6 kartat 4 asetukset 9

navigointi 5 selaaminen 5 Suunta 9 zoomaa 5 kieli 9 kompassi 1-5, 9 kontrasti 9 koordinaatit 4 korkeus 1, 2 käyrä 5, 11 korkeusmittari 1, 2, 5, 6, 9, 11 Kuntoilu 10 kuunkierto 7 käyttäjäprofiili 10 käyttäjätiedot, poistaminen 11

#### L laite

nollaaminen 11 rekisteröinti 11 laitteen lataaminen 1 laitteen mukauttaminen 1,8 laitteen puhdistaminen 10 laitteen rekisteröiminen 11 laitteen tunnus 10 laskuriajastin 6 lataaminen, geokätköt 6 lisävarusteet 11 lukitseminen, painikkeet 11 läheisyyshälytykset 7 lämpötila 1, 2, 7

## Μ

matka 4 matkasuunnittelu. Katso reitit metsästys- ja kalastusajat 7 mies yli laidan (MOB) 1, 6 mittayksiköt 9

## Ν

navigointi 2, 4 kompassi 4 reittipisteet 3 Sight 'N Go 5 nollaaminen, laite 11 nopeus 4 nopeus- ja poljinnopeustunnistimet 2 näyttö 9

## 0

ohjelmisto päivittäminen 10 versio 10 ohjelmiston käyttöoikeussopimus 10, 11 ohjelmiston päivittäminen 10

## Ρ

painikkeet 1, 9 lukitseminen 11 pinta-alamittaus 7 pohjoisen viite 9 POI Loader 11 poistaminen kaikki käyttäjätiedot 11 profiilit 3 sijainnit 3

profiilit 2, 3, 10 päävalikko, mukauttaminen 8

## R

reitit 3, 4 luominen 3 muokkaaminen 4 näyttäminen kartassa 4 poistaminen 4 reittipisteet 1, 3, 4 muokkaaminen 3 poistaminen 3 projisoiminen 3 tallentaminen 3

#### S

satelliittisignaalit 2, 7 satelliittisivu 7 sekuntikello 6 Sight 'N Go 5 sijainnit 4, 7 muokkaaminen 3 tallentaminen 3 sijaintimuoto 10 suuntiman osoitin 3 syke, alueet 8, 11 sykemittari 2, 7, 10

#### Т

taustavalo 1,9 tekniset tiedot 10 tempe 7 tiedostojen siirtäminen 6 tiedostot siirretään 6 tyypit 11 tiedot, jakaminen 4 tietojen jakaminen 4 tietokentät 8 tietokone, liittäminen 2 TracBack 5 tuotteen rekisteröiminen 11

#### U

UltraTrac 9 USB irrottaminen 11 tiedostojen siirtäminen 11

#### V

valikko 1 vedenkestävyys 10 vianmääritys 11 värinähälytykset 9

#### W

WAAS 9

#### Ζ

zoomaaminen 1 kartat 5

#### Ä

äänet 6,9

## www.garmin.com/support

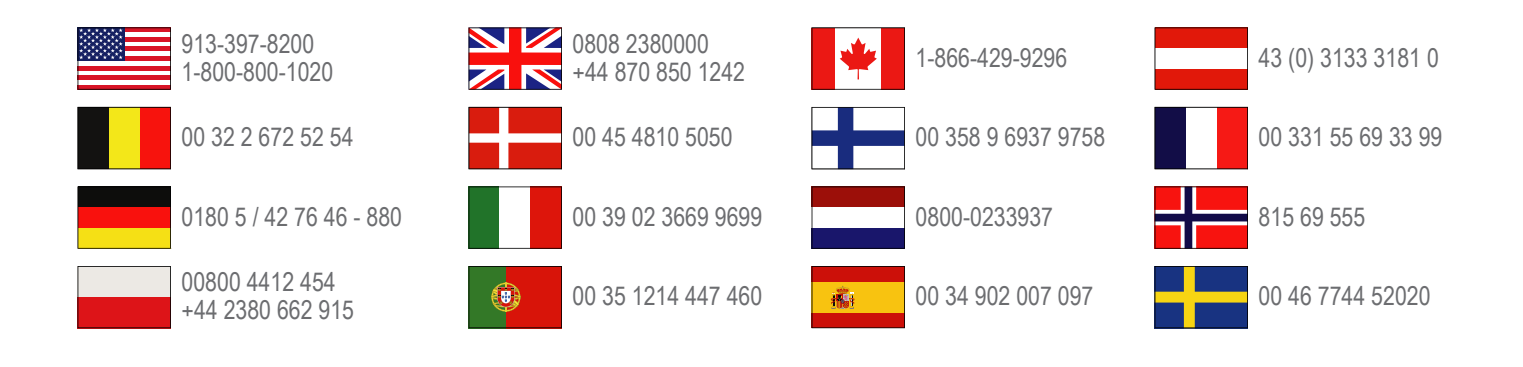

Garmin International, Inc. 1200 East 151st Street Olathe, Kansas 66062, Yhdysvallat

Garmin (Europe) Ltd. Liberty House, Hounsdown Business Park Southampton, Hampshire, SO40 9LR, Iso-Britannia

> Garmin Corporation No. 68, Zhangshu 2nd Road, Xizhi Dist. New Taipei City, 221, Taiwan

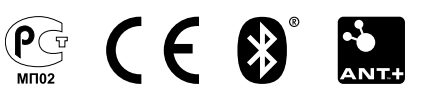